## La solicitud del Carné Universitario paso a paso.

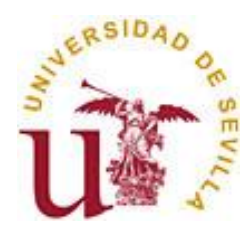

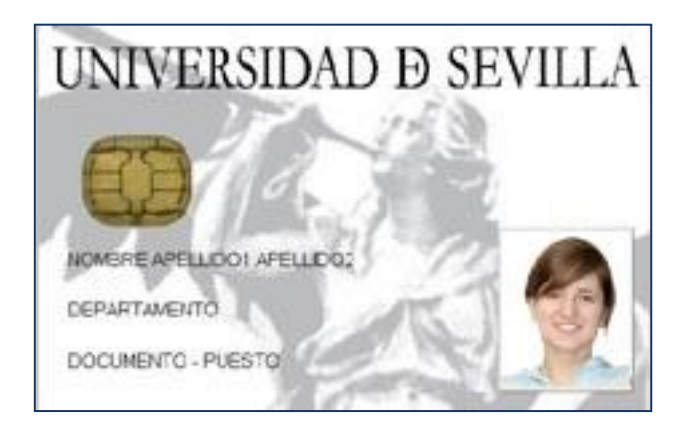

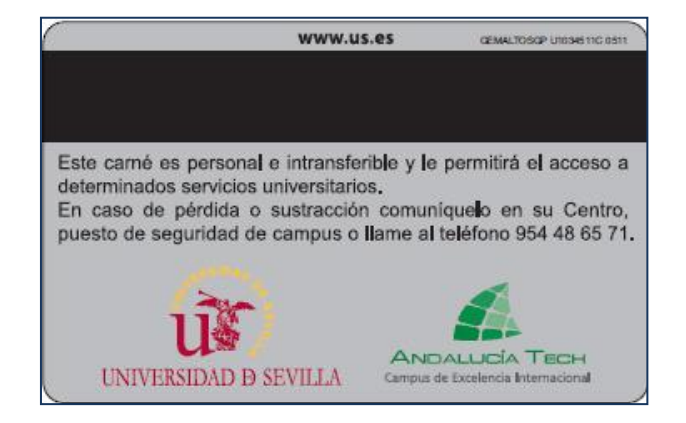

Área de Asuntos Generales Servicio de Asuntos Generales Unidad de Asuntos Generales

Sevilla, noviembre de 2021

Paso 1: Acceda al Portal Web de la Universidad de Sevilla en <u>http://www.us.es/</u> y seleccione la opción "Secretaría Virtual" (también puede acceder directamente desde <u>https://sevius.us.es/</u>)

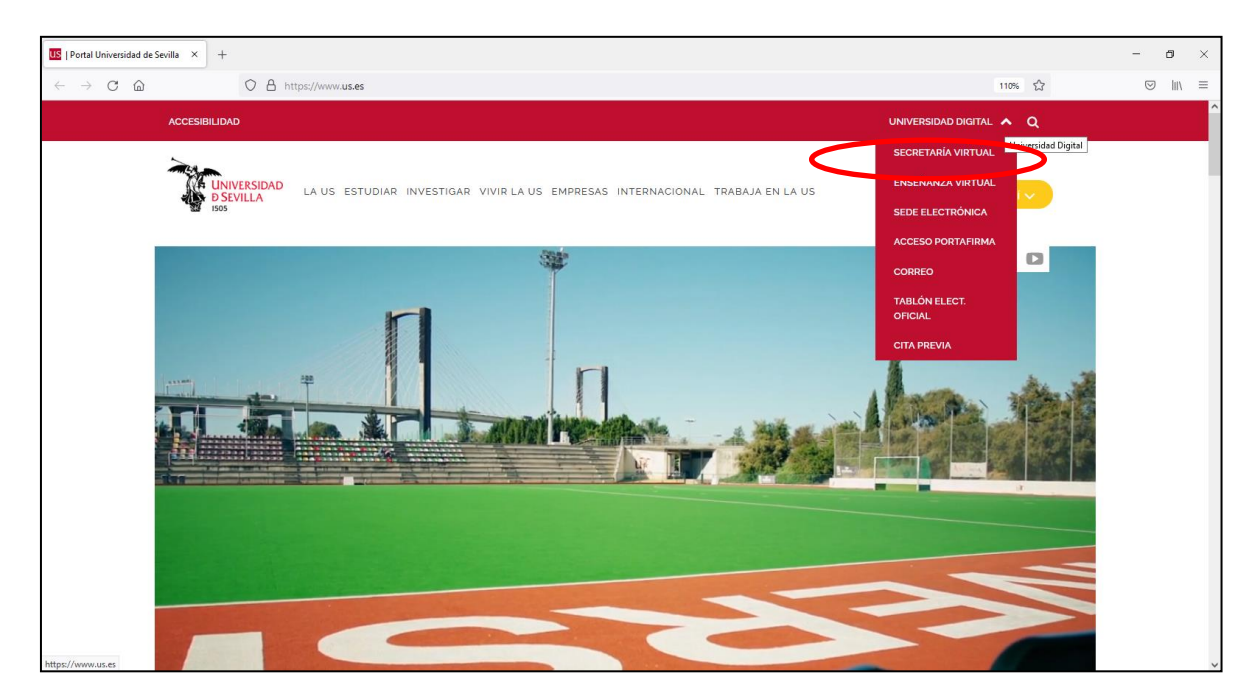

Paso 2: seleccione la opción "Comunidad Universitaria":

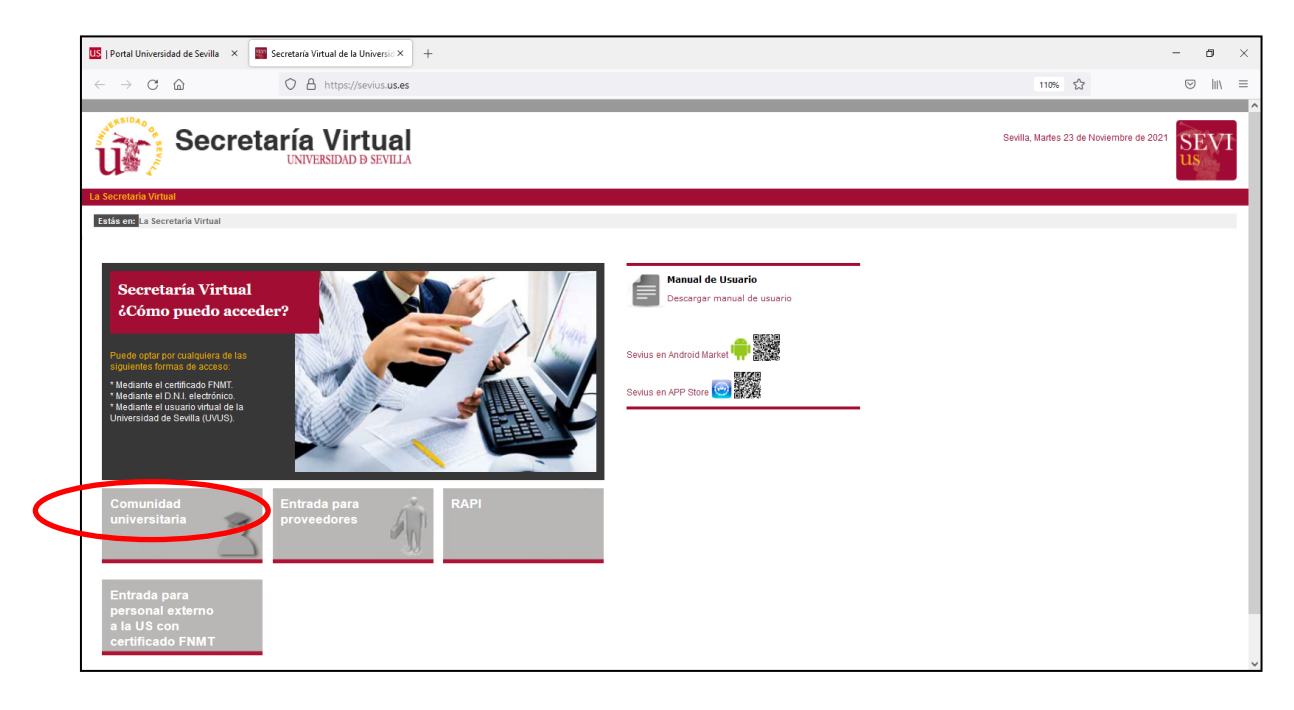

Paso 3: Introduzca su usuario virtual (UVUS) y clave de acceso.

| US   Portal Universidad de Sevilla × adAS    | SSO   Servicio de Single Sign- ( X +                                                                                                    | - 0    | × |
|----------------------------------------------|----------------------------------------------------------------------------------------------------|--------|---|
| $\leftarrow \rightarrow$ C $\textcircled{a}$ | O A https://sso.uses/SAML2/SSOService.php?SAMLRequest=TZJRT8IwEMe%2FytL3MTo2hg0sQYIR8JUw9MEX022HNOna2WtRv71lwwQTw1PTu%2Fy%2F7u7ffpE3smVzz 🏠                                                        | ⊚ lii\ | = |
|                                              |                                                                                                    |        |   |
|                                              |                                                                                                    |        |   |
|                                              | D SEVILA                                                                                                    |        |   |
|                                              | Identificación de usuario                                                                                                    |        |   |
|                                              | Autenticación centralizada                                                                                                    |        |   |
|                                              | Introduzca su UVUS o su correo de la US OTROS MEDIOS DE AUTENTICACIÓN                                                                                                    |        |   |
|                                              |                                                                                                    |        |   |
|                                              | CONTRASEÑA                                                                                                    |        |   |
|                                              | ACTED TAR                                                                                                    |        |   |
|                                              | Quiero recuperar mi contraseña                                                                                                    |        |   |
|                                              |                                                                                                    |        |   |
|                                              | Use su DNI-e a través de la opción Certificado digital.                                                                                                    |        |   |
|                                              | una vaz que se naya autenticado no sera necesario identificatise de nuevo para acceder a dous recursos.<br>Para desconectarse, recomendamos que cierre su navegador (cerrando todas las ventanas). |        |   |
|                                              | ad43 SSO es un producto desarrollado por PRISE                                                                                                    |        |   |
|                                              |                                                                                                    |        |   |
|                                              |                                                                                                    |        |   |
|                                              |                                                                                                    |        |   |

Paso 4: Pulse en la opción "Mi perfil" y en el menú de la izquierda, seleccione la opción "Carné Universitario/Nueva solicitud". Se cargará su perfil y le mostrará estos campos para que indique la dirección postal donde desea que se le envíe el Carné Universitario. Pulse "Solicitar".

| A https://sevius.us.es/m            | enu/index.php?ids=906e56bf38.menu=2-2:17:18     | マ 🖸 🔍 Buscar 🔄 🏠 🏚 🧍 🧍                                                    |
|-------------------------------------|-------------------------------------------------|---------------------------------------------------------------------------|
| 🖨 📋 Comenzar a usar Firef.          | . 🙎 Google 🎬 Secretaría Virtual de I 🗌 Nuevo a: | cceso clientes 🔐 Universidad de Sevilla 🗍 eTempo 🚈 El Tiempo. Predico     |
| Seci                                |                                                 | Sevila, Lunes 11 de Mayo de 2015<br>Sair 🍕                                |
| La Secretaría Virtual Mis notific   | aciones Mi perfil Buscar persona Mis apli       | caciones Otras utilidades Gestión económica (GECUS) Gestión de usuarios   |
| Estás en: Perfil de "alvmaraco" > C | Camé universitario - mer a solicitud            | 📩 Agregar                                                                 |
| 🚖 Favoritos                         | <ul> <li>Nueva solicitud</li> </ul>             |                                                                           |
| Lotes                               | Vd. Pu                                          | ede solicitar los siguientes tipos de carne.<br>Pulse sobre el signo "+". |
| fotografías                         | 11 ESTUDIANTE 1 ER Y 2º CICLO Y GRADOS          | FACULTAD DE GEOGRAFIA E HISTORIA                                          |
| Buscar persona                      | Enviar por correo ordinario                     |                                                                           |
| Gestión de solicitudes              | Dirección postal (máximo 40 caractéres)         |                                                                           |
| Gestión de Listados                 | Localidad (máximo 40 caracteres)                |                                                                           |
| III Novedades                       | Código postal                                   |                                                                           |
| Consulta del censo                  |                                                 | Solid                                                                     |
| 🐲 Perfil de "alvmaraco"             |                                                 |                                                                           |
| Datos identificativos               |                                                 |                                                                           |
| Carné universitario                 |                                                 |                                                                           |
| All second and all all second       | -                                               |                                                                           |

Paso 5: A continuación se le muestra un aviso de que su solicitud ha sido creada y se le pide que verifique los datos de dirección postal para el envío correcto de su Carné. Pulse "Aceptar"

| Su solicitud ha sido creada con número 363957. Revise los datos de la misma y confirme los<br>cambios.<br>Para evitar incidencias en la entrega compruebe los datos referidos a su dirección postal,<br>según los datos su carné será enviado a:<br>calle y número población 41001<br>Si no fuese correcto puede corregirlo a continuación |
|----------------------------------------------------------------------------------------------------|
| Aceptar                                                                                                    |

Paso 6: Ya tiene generada su solicitud. En esta pantalla puede verificar sus datos y adjuntar su fotografía (tamaño carné, en color, reciente. Ha de ser en formato de imagen jpg y no superior a 2 Mb). Una vez verificados los datos o modificados, en su caso, y adjuntada la fotografía, pulse en "Grabar y enviar la solicitud". A partir de aquí, su solicitud está en proceso de tramitación por la Unidad gestora.

| A https://sevius.us.es/menu/index.ph                                                                                                    | p?ids=705a3944f&menu=2-2:17 🔍                                                                                                    | ୯ 🔍 Buscar 🏠 🏚 🦊 🎓 🖪                                                                                                    | 9       |
|----------------------------------------------------------------------------------------------------|----------------------------------------------------------------------------------------------------|----------------------------------------------------------------------------------------------------|---------|
| 🛙 🗌 Comenzar a usar Firef 🚺 Google                                                                                                    | 🔤 Secretaría Virtual de I 🗌 Nuevo acceso clier                                                                                                    | ntes 👔 Universidad de Sevilla 📋 eTempo 🚈 El Tiempo. Prec                                                                                                    | licción |
| Pavortos     Les     Les     Selondaria     Partición     Bucar person     Oestrin de listado     Bucar person     Oestrin de listado     Prodedes     Consulta del ceso     Pertil de "juanmatin"     Datos sidentificativos     Carter pertil bucado     Correo     destrinde sidentificativos     Correo     destrinde bucado     Direcelor de     recelor de     prode sidentificativos     Correo     destrinde sidentificativos     Correo     destrinde sidentificativos     Correo     destrinde bucado     Direcelor de     prode sidentificativos     Correo     destrinde fibridad     Porta de rigonamatin*     Carter pertil bucado     Direcelor de     procesamiento     Pertil de     procesamiento     Pertil de     procesamiento     procesamiento     procesamiento     procesamiento     procesamiento     procesamiento     procesamiento     procesamiento     pro | Sitario Segar Sedetario Segar Sedetario Segar Sedetario Segar Sedetario Segar Sedetario Segar Sedetario Segar Sedetario Segar Sedetario Segar Sedetario Segar Sedetario Segar Sedetario Segar Sedetario Sedetario Sedeta | <image/> <image/> <image/> <image/> <section-header><section-header><section-header><section-header><section-header><section-header><section-header><text></text></section-header></section-header></section-header></section-header></section-header></section-header></section-header> |         |

La fotografía adjuntada es sometida a un proceso de verificación por la Unidad gestora por lo que aparecerá en tres estados distintos a lo largo del procedimiento de tramitación. El sistema le avisa de la siguiente forma:

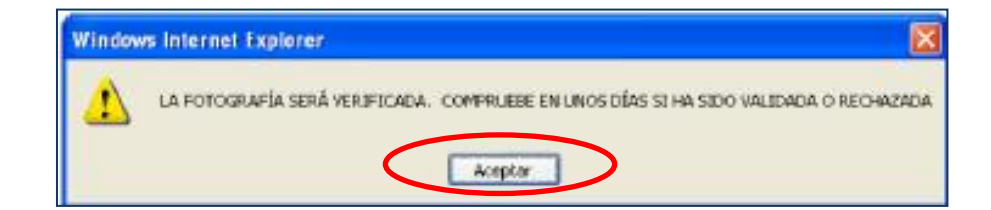

Los tres estados de verificación de la fotografía son los siguientes:

• Enmarcada en un recuadro de color naranja con el texto "Fotografía pendiente de validar". En este caso espere a que la Unidad gestora verifique la fotografía:

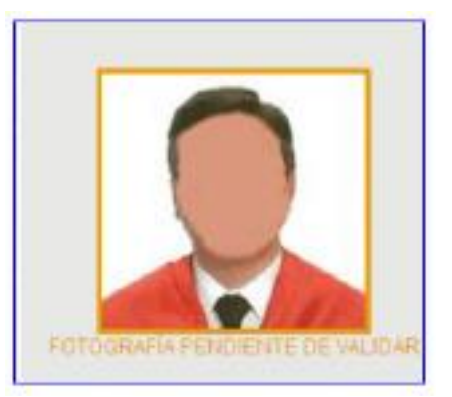

• Enmarcada en un recuadro de color verde con el texto "Fotografía validada". En este caso su solicitud es correcta y pasa a ser tramitada por la Unidad gestora:

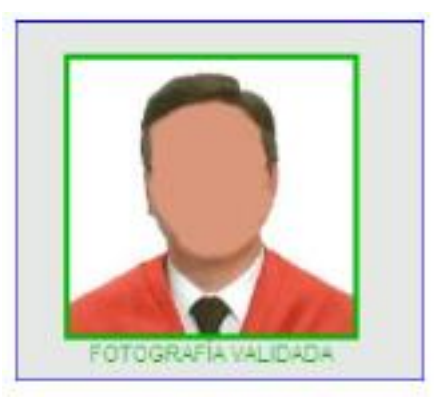

• Enmarcada en un recuadro de color rojo con el texto "Esta fotografía no es válida. Debe enviar otra que se ajuste a las especificaciones":

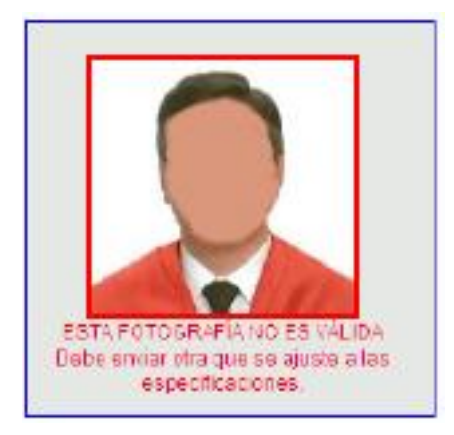

En este último caso, si la nueva fotografía no es aportada en el plazo de 10 días, la solicitud quedará cancelada automáticamente en el sistema y no proseguirá la tramitación de la solicitud.

## \*\*\*\*\*